## Appendix C Using the T.O.M. Master Calendar

The T.O.M. Master Calendar (Figure C-3) provides a calendar that allows you to communicate a day's status regarding field trip activity for everyone using the T.O.M software. Here's what you can do with the Master Calendar:

- Enter comments about days.
- Close days for field trip entry.
- Enter warning days that will display to anyone attempting to enter a field trip on that day.
- Mark days as 'No School Days'.

The Master Calendar can be accessed from two different screens:

• Click the Calendar button on the Field Trip Search / Selection Screen (Figure C-1).

| 🗑 Field Trips                                                 |                |            |         |                                |             |                  |                            |         |                      |         |
|---------------------------------------------------------------|----------------|------------|---------|--------------------------------|-------------|------------------|----------------------------|---------|----------------------|---------|
| Field Trips                                                   |                |            |         | Number of trips selected: 5698 |             |                  |                            |         |                      |         |
| Dates and General Billing Assignment Other Sorting and Lookup |                |            |         |                                |             |                  |                            |         |                      |         |
| Departure Date Range: From: To: Dates: To:                    |                |            |         |                                |             |                  |                            |         |                      |         |
| Select                                                        | ted Trip#:     |            |         | Customer                       | :   [       |                  |                            |         |                      |         |
| Select                                                        | ted Request    | #:         | _       | Destination                    | n:          |                  |                            |         |                      |         |
|                                                               |                | ,          |         |                                |             |                  |                            |         |                      |         |
| Trip#                                                         | Customer       |            |         | Destination                    |             |                  | Departure                  | Billed  | Canceled             | Assig 🔺 |
| 7833                                                          | GREENWAY       | Y MIDDLE   |         | OUT OF AF                      | RICA WILDLI | IFE PARK         | 2/3/99                     | Yes     | No                   | Yes 🗌   |
| 4955                                                          | <b>GREENWA</b> | Y MIDDLE   |         | 64TH ST. 8                     | NESBIT      |                  | 10/9/97                    | Yes     | No                   | Yes 🗖   |
| 6344                                                          | <b>GREENWA</b> | Y MIDDLE   |         | SUNSPLAS                       | iΗ          |                  | 5/20/98                    | Yes     | No                   | Yes     |
| 6134                                                          | NORTH RA       | NCH ELEM.  |         | IMAX- @ AI                     | RIZONA MILL | .S               | 4/15/98                    | Yes     | No                   | Yes     |
| 4963                                                          | PARADISE 1     | VALLEY HIG | iH SCHO | HORIZON                        | HIGH SCHOO  | IL               | 10/4/97                    | Yes     | No                   | Yes     |
| 5457                                                          | NORTH RA       | NCH ELEM.  |         | SUNRISE N                      | AIDDLE SCHO | DOL              | 5/1/98                     | Yes     | No                   | Yes     |
| 6359                                                          | ALL SAINTS     | 5 LUTHERA  | N CHUR( | CASTLES A                      | AND COASTE  | RS               | 5/19/98                    | Yes     | No                   | Yes     |
| 9961                                                          | MERCURY        | MINE ELEM  | .       | SHADOW N                       | MOUNTAIN H  | IIGH SCHO(       | 12/3/99                    | No      | No                   | Yes     |
| 4676                                                          | S.W. HEAD      | START/CAN  | 1POBELL | LIFE CARE                      | CENTER      |                  | 3/20/98                    | Yes     | No                   | Yes 💌   |
|                                                               |                |            |         |                                |             |                  |                            |         |                      |         |
| Find All                                                      | New            | Edit       | Delete  | Сору                           | Calendar    | Summa            | ry                         |         |                      | Exit    |
|                                                               |                |            |         |                                |             |                  |                            |         |                      |         |
| Click the Calendar button to display                          |                |            |         |                                |             |                  |                            |         |                      |         |
|                                                               |                |            |         |                                |             | the Ma<br>Trip S | aster Calen<br>earch / Sel | dar fro | m the Fie<br>screen. | ld      |

Figure C-1. Accessing the Master Calendar on the Field Trip Search / Selection Screen

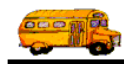

• Click the Calendar button on the Dates / Times tab section located on the General tab section of the Detailed Field Trip Screen (Figure C-2).

| 📰 T.O.M Transp | ortation Operations Ma                             | nager                                  |                                                  |                                                               | _ 🗆 🗵  |
|----------------|----------------------------------------------------|----------------------------------------|--------------------------------------------------|---------------------------------------------------------------|--------|
|                | Field Trip                                         | <b>Field Trip R</b> o                  | equest #:                                        |                                                               |        |
| General        | Instructions                                       | Assignment                             | Billing                                          | Other                                                         |        |
| Field Trip #:  | 10272                                              |                                        | Dates / Times Passen                             | gers / Miles / Purpose                                        |        |
| Request Date:  | 3/4/2000 📰 Drop                                    | / Return: 🗖                            | Departure:                                       | 3/4/2000                                                      |        |
| Customer:      | 132 СОСОРАН МІІ                                    | DLE SCHOO                              | Return :                                         | 3/4/2000                                                      |        |
| Contact:       | ROSEN-7TH                                          |                                        | Departure Time :                                 | 9:15 AM                                                       |        |
| Destination:   | 69 ALHAMBRA H                                      | IGH SCHOOL                             | Arrival Time :                                   | 0                                                             |        |
| Out of         | 3839 W. CAMELBACK R                                | D.                                     | Leave Time :                                     | 0                                                             |        |
| Town: 🗖        |                                                    |                                        | Return Time :                                    | 1:30 PM 🕒                                                     |        |
| Split          | Fund:                                              | 15 🕶                                   |                                                  | Calendar                                                      |        |
| OK Save        | Addit. Auto T<br>Trip Assign Dr<br>Dates Drivers H | rip Print J<br>iver Trip<br>nfo Ticket | Print Bills Bill<br>Est. Pymts Tri               | Cancel<br>Trip                                                | Cancel |
|                |                                                    |                                        | Click the Cal<br>display the M<br>the Detailed I | endar button to<br>laster Calendar from<br>Field Trip screen. | ]      |

Figure C-2. Accessing the Master Calendar on the Detailed Field Trip Screen

The current month and year is displayed at the top of the screen when you first open the Master Calendar. If you change the months and/or years, the currently selected month and year changes at the top of the screen. To use the Master Calendar (Figure C-3):

- Click on any day in the month to select it.
- Click the < button in the VCR controls (near the top of the screen) to change the calendar to the previous month of the same year.
- Click the > button in the VCR controls (near the top of the screen) to change the calendar to the next month of the same year.
- Click the << button in the VCR controls (near the top of the screen) to change the calendar to the previous year of the same month.
- Click the >> button in the VCR controls (near the top of the screen) to change the calendar to the next year of the same month.
- Double-click on any day in the month to open the Notes for the Day Screen (Figure C-4), which allows you to close days, include warnings or add notes for days.

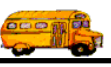

| Use the <<                                                  | 📰 Calend | lar of Days           | Open / Cla      | sed for Fie | ld Trips             |                                           | ×       |
|-------------------------------------------------------------|----------|-----------------------|-----------------|-------------|----------------------|-------------------------------------------|---------|
| and >>                                                      |          |                       | « <             | February 20 | 000                  | > >>                                      |         |
| buttons to                                                  | Sun      | Mon                   | Tue             | Wed         | Thu                  | Fri                                       | Sat     |
| select the<br>previous year<br>(<<) or next                 |          |                       | 1               | 2           | 3                    | 4                                         | S       |
| year (>>) of<br>the same<br>month.                          | 6        | 7<br>STOP<br>No Trips | 8               | 9           | 10                   | 11                                        | 12      |
| ouble click on                                              | 13       | 14                    | 15              | 16          | 17<br>Conf.          | 18<br>Conf.                               | 19      |
| by to view the<br>otes for that<br>ay Screen<br>igure C-4). | 20       | 21<br>Prez' Day       | 22              | 23          | 24                   | 25                                        | 26      |
|                                                             | 27       | 28                    | 29<br>Few Trips |             |                      |                                           |         |
|                                                             |          |                       |                 |             |                      |                                           |         |
|                                                             |          |                       |                 |             |                      |                                           | Exit    |
|                                                             |          |                       |                 |             | Clic<br>leav<br>Cale | k the Exit bu<br>the the Master<br>endar. | tton to |

Figure C-3. The Master Calendar

Notes for: This field shows the selected day from the Master Calendar.

Short note: This field is used for the note that appears on the Master Calendar, such as No Trips.

**Long note**: This field is used for a more comprehensive note for the day that appears only in the Notes for the Day Screen.

**School Closed on this day?**: This is a checkbox that, when checked, causes T.O.M.'s auto assign procedure not to bother checking for route conflicts and to subtract a driver's route time for that day from O.T. Calculation.

**Severity**: This controls what happened when you attempt to schedule a trip or trip request for this day. Choose from one of the three options as follows:

- Note no message is displayed when you enter trips on that day.
- Warning a warning is displayed when you enter trips for that day but the trip is still accepted.
- Day closed a warning is displayed when you enter trips for that day and the trip is NOT accepted.

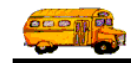

|                                                                         | Note For 2                                                                    | /7/00<br>Notes for the D:                                                                               | ay                                                            | ×                                            | 3                                                                               |
|-------------------------------------------------------------------------|-------------------------------------------------------------------------------|----------------------------------------------------------------------------------------------------|---------------------------------------------------------------|----------------------------------------------|---------------------------------------------------------------------------------|
|                                                                         | Notes for:<br>Short Note:<br>Long Note:<br>Schools Close<br>Icon for<br>Note: | 02/07/2000<br>No Trips<br>No trips allowed this day of<br>district wide field trip to find<br>this day? | the to large<br>ield day.<br>Assign to Date<br>sign to date): | Severity  Day Closed  Wannay  Note  Add Icon | Click Add<br>Icon to add<br>your own<br>icon to the                             |
| Click OK to save<br>the note and<br>return to the<br>Master Calendar. — |                                                                               | Delete Note                                                                                             | te Note to remove<br>note from the<br>endar.                  | Cancel                                       | List.<br>Click Cancel to<br>exit this screen<br>without saving<br>your changes. |

Figure C-4. The Notes for the Day Screen

**Icon for Note**: This is the small picture that appears on the Master Calendar for this day. Select from any icon in the list. Use the scroll bar to the right of the list to see more choices. **NOTE:** You can add your own icon by clicking the Add Icon button. See *Add Your Own Icon Button to the Notes for the Day* below for details.

Add Icon Button: Add your own icons to the Icon for Note list that can then be selected for any note. You can change the name of the icon even after they have been added to the list. See *Add Your Own Icon Button to the Notes for the Day* below for details.

## Add Your Own Icon to the Notes for the Day

You can add your own icons to the Icon for Note list that can then be selected for any note. You can change these icons even after they have been added to the list. The bit image file must already exist before you can add it to the list.

1. Click the Add Icon button to display the Choose a Picture screen (Figure C-5).

| Choose A Pic                                             | ture                       |       | ? ×          |
|----------------------------------------------------------|----------------------------|-------|--------------|
| Look in: 🦳                                               | Revised                    | - 🗈 🜌 | 📸 🔳 📩        |
| H bigcal9<br>bus_icon<br>icon1<br>icon1<br>icon2<br>inq1 | 智 inq2<br>智 inq3<br>智 inq4 |       |              |
| File <u>n</u> ame:                                       | camera1                    |       | <u>O</u> pen |
| Files of type:                                           | Bitmaps(*.BMP)             | •     | Cancel       |

Figure C-5. Choose the Bit Image File That Contains the Icon You Wish to Add

2. Navigate to the drive and folder that contains the icon file. Select the file and click the Open button.

|                            | ? ×    |
|----------------------------|--------|
| Enter a Name for the Icon. | ОК     |
|                            | Cancel |
|                            |        |
|                            |        |
| Camera1                    |        |

Figure C-6. Enter a Name for Your Icon.

3. Enter a name for the icon you are adding and click the OK button (Figure C-6). The icon is added to the list in the Note for the Day Screen (Figure C-7).

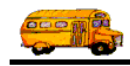

| 🖼 Note For 2/7/00 🗙 |                                                                                                   |                |  |  |  |  |
|---------------------|---------------------------------------------------------------------------------------------------|----------------|--|--|--|--|
| • 1                 | Notes for the Day                                                                                 |                |  |  |  |  |
| Notes for:          | 02/07/2000                                                                                        | Severity       |  |  |  |  |
| Short Note:         | No Trips                                                                                          | Day Closed     |  |  |  |  |
| Long Note:          |                                                                                                   | O Warning      |  |  |  |  |
| Long Hote.          |                                                                                                   | C Note         |  |  |  |  |
| Schools Close       | d on this day? 🗖                                                                                  |                |  |  |  |  |
| Icon for<br>Note:   | <ul> <li>Icons Available to Assign to Date</li> <li>(click on Icon to assign to date):</li> </ul> |                |  |  |  |  |
| ,                   | Cameral 🔐 🛁                                                                                       | Add Icon       |  |  |  |  |
|                     | Closed1                                                                                           |                |  |  |  |  |
|                     | Closed2                                                                                           |                |  |  |  |  |
| <u>O</u> K          | Delete Note                                                                                       | <u>C</u> ancel |  |  |  |  |

Figure C-7. Your Icon is Added to the List.